# 이미지호스팅서비스 연동 방법

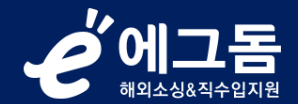

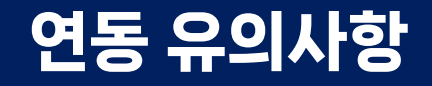

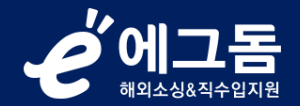

#### 1. 에그돔의 신청리스트>이미지호스팅에서 스마일서브 회원가입 신청 시에만 이미지호스팅 40% 할인혜택을 받을 수 있습니다

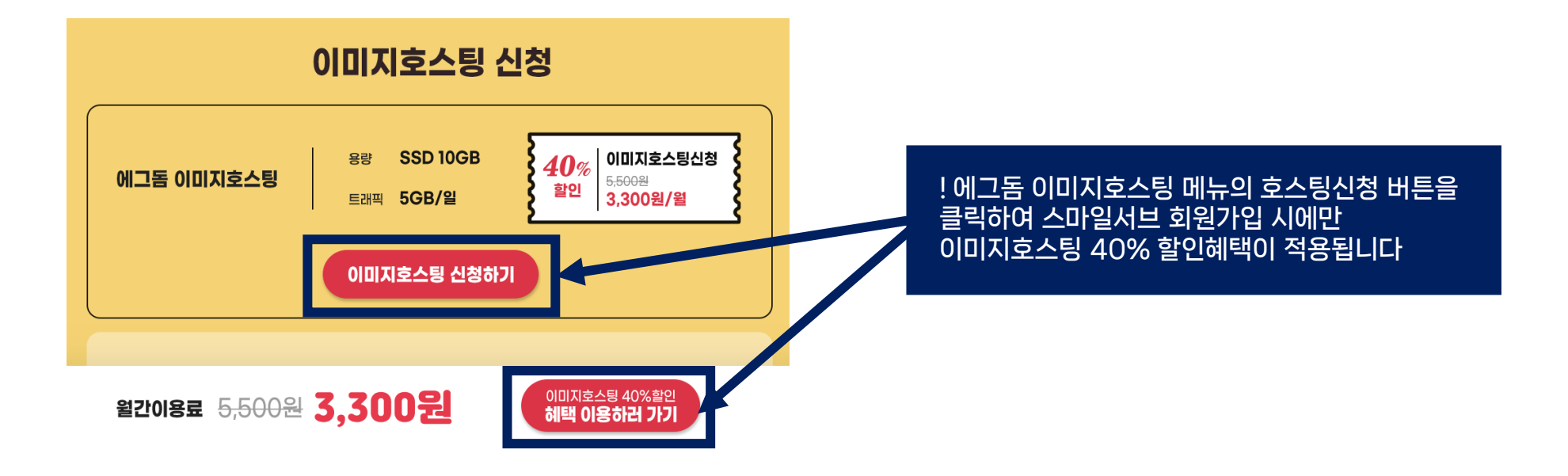

2. 스마일서브 회원가입 및 신용카드 연동 후 아래 설명된 내용대로 연동을 진행해 주세요!

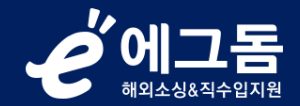

# 1. 생성하기<mark>(1)</mark> 버튼 클릭

| iwinÜ Console                   | 서버 | 스토리지  | 데이터베이스 | 백업&보안 | 컨텐츠   | 웹호스팅 / 문자 | 도메인 & DNS       | 쿠폰등록   | 매뉴얼        | 기술지원 | 고객지원  |        | ~        |
|---------------------------------|----|-------|--------|-------|-------|-----------|-----------------|--------|------------|------|-------|--------|----------|
| 컨텐츠                             | 컨턴 | 넨츠 캐시 |        |       |       |           |                 |        |            |      |       |        |          |
| 캐싱 서비스<br>컨텐츠 캐시 관리<br>캐시프론트 관리 | 1  | 생성하기  |        |       |       |           |                 |        |            |      | Q     | 서비스 관리 | ~        |
| 컨텐츠 인증 서비스                      |    | 새로고침  |        | 검색    | 검색 해제 | 정렬 초기화    |                 |        |            |      | 이용 수량 | 0      | 개        |
| 다운로드 관리                         |    |       | 이름     |       | 계정 ID | 상품명       | 도메인             | Status | referer 설정 | 해외문  | 방 설정  | 신청일    | <b>^</b> |
| VOD 관리                          |    |       |        |       |       | 더이상대      | 헤이터가 존재하지 않습니다. |        |            |      |       |        |          |
| 라이브 관리                          |    |       |        |       |       |           |                 |        |            |      |       |        |          |
|                                 |    |       |        |       |       |           |                 |        |            |      |       |        |          |
| 글로벌 CDN                         |    |       |        |       |       |           |                 |        |            |      |       |        |          |
| CDN 관리<br>차이니즈 인스프레스 과리         |    |       |        |       |       |           |                 |        |            |      |       |        |          |
|                                 |    |       |        |       |       |           |                 |        |            |      |       |        |          |
| 이용 내역                           |    |       |        |       |       |           |                 |        |            |      |       |        |          |
| 통합 History                      |    |       |        |       |       |           |                 |        |            |      |       |        |          |
|                                 |    |       |        |       |       |           |                 |        |            |      |       |        |          |
|                                 |    |       |        |       |       |           |                 |        |            |      |       |        |          |
|                                 |    |       |        |       |       |           |                 |        |            |      |       |        |          |
|                                 |    |       |        |       |       |           |                 |        |            |      |       |        |          |
|                                 |    |       |        |       |       |           |                 |        |            |      |       |        |          |
|                                 |    |       |        |       |       |           |                 |        |            |      |       |        |          |
|                                 |    |       |        |       |       |           |                 |        |            |      |       |        | -        |

## 2. 이미지 캐시 라이트(2-1) 클릭 → 이름설정하기(2-2) 버튼 클릭

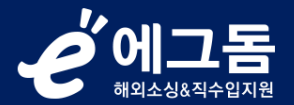

| iwinÜ Console                                | 서버 | 스토리지                 | 데이터베이스                    | 백업&보안               | 컨텐츠         | 웹호스팅 / 문자           | 도메인 & DNS                            |                    | 쿠폰 등록                                                     | 매뉴얼                   | 기술지원                    | 고객지원 | eggtest 님 🗸 |
|----------------------------------------------|----|----------------------|---------------------------|---------------------|-------------|---------------------|--------------------------------------|--------------------|-----------------------------------------------------------|-----------------------|-------------------------|------|-------------|
| 컨텐츠                                          | 컨텐 | 츠 캐시 성               | 생성                        |                     |             |                     |                                      |                    |                                                           |                       |                         |      |             |
| <mark>캐싱 서비스</mark><br>컨텐츠 캐시 관리<br>캐시프론트 관리 |    | 서비스 선택               | 이름 설정                     | 계정정보                | 설정          | 확 인                 |                                      |                    |                                                           |                       |                         |      |             |
| 컨텐츠 인증 서비스<br>다운로드 관리                        | 서비 | 스 선택 (부가세<br>2       | 별도)<br>-1                 |                     |             |                     |                                      |                    |                                                           |                       |                         |      |             |
| 이미지 관리<br>라이브 관리                             |    | 이미지                  | 캐시 라이트<br>?<br>(계정)       | 이미지<br>(7           | 캐시 ?<br>예정) | 동영상                 | &빅파일캐시<br>?<br>(계정)                  | 메모리 캐시 ?<br>(단독서버) |                                                           | 동영상<br>(단             | &빅파일키<br>?<br>한독서버)     | 비시   |             |
| 글로벌 CDN<br>CDN 관리<br>차이니즈 인스프레스 과리           |    | s                    | SD 10 GB<br>(disk)        | SSD 30 GB<br>(disk) | 5           | SSD 40 GB<br>(disk) | RAM 60 GB (cache)<br>SSD 1 TB (disk) |                    | RAM 30 GB + SSD 2 TB (cache)<br>SSD 3 TB (raid 1+0, disk) |                       | sk)                     |      |             |
| 018119                                       |    | 5 GB Traffic / day 🕐 |                           | 490원 / 일            |             | 10 GB 1             | raffic / day 🕐                       | 3.430원 / 일         |                                                           | 30 GB Traffic / day [ |                         |      |             |
| 통합 History                                   |    | 2<br>5,              | 110원 / 일<br>500원 / 월      | 13,20               | 00원 / 월     | 13                  | 490원 / 일<br>3,200원 / 월               | 92,400원 / 원        |                                                           | 9<br>24               | ,130원 / 일<br>6,400원 / 월 |      |             |
|                                              |    | 이미지 키<br>할인          | 시 라이트 할인<br>! 적용 <b>?</b> |                     |             |                     |                                      |                    |                                                           |                       |                         |      |             |
|                                              |    |                      |                           |                     |             |                     |                                      |                    |                                                           |                       |                         |      |             |
|                                              |    |                      |                           |                     |             |                     |                                      |                    |                                                           |                       |                         |      | 2-2         |

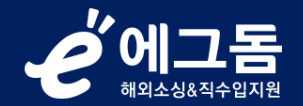

#### 3. 정보입력(3-1) → 계정정보설정하기(3-2) 버튼 클릭

| iwin <sup>t</sup> Console              | 서버 스토리지      | 데이터베이스 | 백업&보안  | 컨텐츠 | 웹호스팅 / 문자 | 도매인 & DNS | 쿠폰 등록 | 매뉴얼  | 기술지원   | 고객지원 |           | ~ ] |
|----------------------------------------|--------------|--------|--------|-----|-----------|-----------|-------|------|--------|------|-----------|-----|
| 컨텐츠                                    | 컨텐츠 캐        | 시 생성   |        |     |           |           |       |      |        |      |           |     |
| <b>캐싱 서비스</b><br>컨텐츠 캐시 관리<br>캐시프론트 관리 | ♥ 서비스 선택     | 이름 설정  | 계정정보 설 | 28  | 할인 설정     | 확 인       |       |      |        |      |           |     |
| 컨텐츠 인증 서비스<br>다운로드 관리                  | 이름 설정<br>3-1 |        |        |     |           |           |       |      |        |      |           |     |
| VOD 관리<br>이미지 관리<br>라이브 관리             | 이름 !         | 이름     |        |     |           |           |       |      |        |      |           |     |
| 글로벌 CDN<br>CDN 관리<br>차이너즈 인스프레스 과리     | 29           |        |        |     |           |           |       |      |        |      |           |     |
| 이용 내역                                  |              |        |        |     |           |           |       |      | li     |      |           |     |
| 농합 History                             |              |        |        |     |           |           |       |      |        |      | 3-2       | L   |
|                                        |              |        |        |     |           |           |       | 《 서비 | 스선택 하기 |      | 계정정보설정 하기 | 'l≫ |
|                                        |              |        |        |     |           |           |       |      |        |      |           |     |
|                                        |              |        |        |     |           |           |       |      |        |      |           |     |

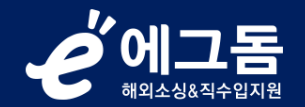

#### 4. 계정정보입력(4-1) → 할인설정하기(4-2) 버튼 클릭

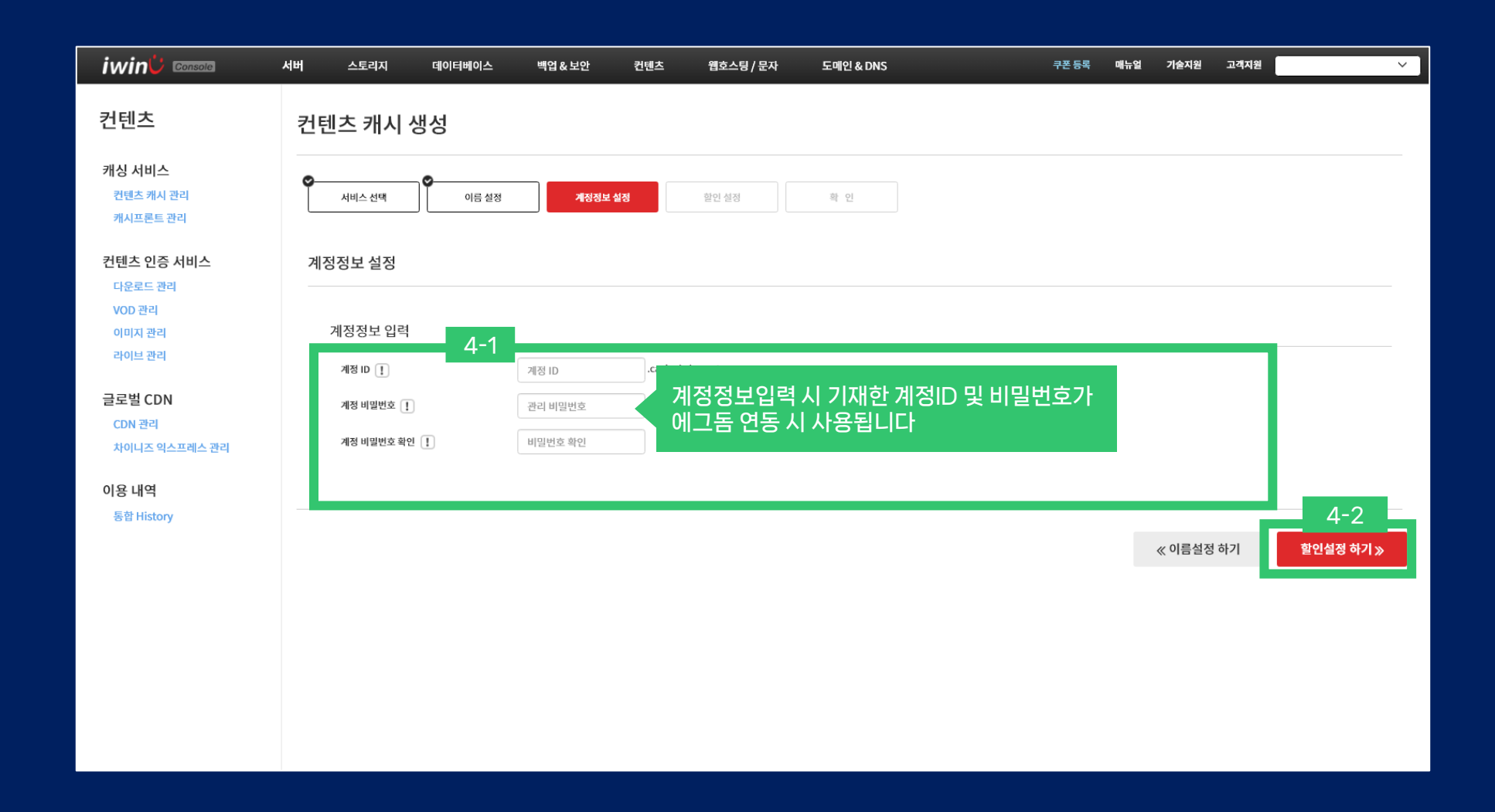

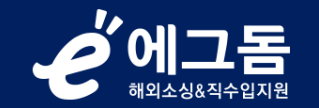

# 5. 이미지캐시라이트할인(5-1) 클릭 → 확인하기(5-2) 버튼 클릭

|                                        | 서버 | 스토리지             | 데이터베이스                | 백업&보안            | 컨텐츠 | 웹호스팅 / 문자 | 도매인 & DNS | 쿠폰 등 | 록 매뉴얼 | 기술지원   | 고객지원   | eggtest 님 💙 |
|----------------------------------------|----|------------------|-----------------------|------------------|-----|-----------|-----------|------|-------|--------|--------|-------------|
| 컨텐츠                                    | 컨텐 | 츠 캐시             | 생성                    |                  |     |           |           |      |       |        |        |             |
| <b>캐싱 서비스</b><br>컨텐츠 캐시 관리<br>캐시프론트 관리 | 0  | 서비스 선택           | 이름 설정                 | <b>♀</b><br>계정정보 | 설정  | 할인 설정     | 확 인       |      |       |        |        |             |
| 컨텐츠 인증 서비스<br>다운로드 관리                  | 할인 | <b>설정</b> (부가세 빌 | 별도)                   |                  |     |           |           |      |       |        |        | 할인 설정 해제    |
| VOD 관리<br>이미지 관리<br>라이너 과리             | 40 | 할인 선택            | 5-1                   |                  |     |           |           |      |       |        |        |             |
| 글로벌 CDN                                |    | 0 0 7            | 캐시 라이트 할<br>인         |                  |     |           |           |      |       |        |        |             |
| CDN 관리<br>차이니즈 익스프레스 관리                |    | <del>5,500</del> | 원 > <b>3,300원</b> / 월 |                  |     |           |           |      |       |        |        |             |
| 이용 내역                                  |    | 서비스 2            | 본 요금 : 40% 할인         |                  |     |           |           |      |       |        |        |             |
| 통합 History                             |    | 신청일로             | 부터 2027-12-31 까지      |                  |     |           |           |      |       |        |        |             |
|                                        |    |                  |                       |                  |     |           |           |      |       |        |        | 5-2         |
|                                        |    |                  |                       |                  |     |           |           |      |       | ≪ 계정정보 | 보설정 하기 | 확인 하기 »     |
|                                        |    |                  |                       |                  |     |           |           |      |       |        |        |             |
|                                        |    |                  |                       |                  |     |           |           |      |       |        |        |             |
|                                        |    |                  |                       |                  |     |           |           |      |       |        |        |             |

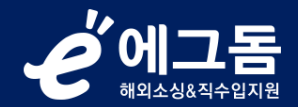

#### 6. 할인내역(6-1) 확인 → 신청하기(6-2) 버튼 클릭

| iwinÜ Console                   | 서버 스토리지                                                    | 데이터베이스                                                    | 백업&보안                                       | 컨텐츠                              | 웹호스팅 / 문자      | 도메인 & DNS                    |                     | 쿠폰등록      | 매뉴얼 | 기술지원       | 고객지원                              |                                      | ~      |
|---------------------------------|------------------------------------------------------------|-----------------------------------------------------------|---------------------------------------------|----------------------------------|----------------|------------------------------|---------------------|-----------|-----|------------|-----------------------------------|--------------------------------------|--------|
| 컨텐츠                             | 컨텐츠 캐시                                                     | 생성                                                        |                                             |                                  |                |                              |                     |           |     |            |                                   |                                      |        |
| 캐싱 서비스<br>컨텐츠 캐시 관리<br>캐시프론트 관리 | 서비스 선택                                                     | 이름 설정                                                     | Ø<br>계정정보                                   | 설정                               | 할인 설정          | 확 인                          |                     |           |     |            |                                   |                                      |        |
| 컨텐츠 인증 서비스<br>다운로드 관리           | 확인                                                         |                                                           |                                             |                                  |                |                              |                     |           |     |            |                                   | 견적서 인쇄하기                             |        |
| VOD 관리<br>이미지 관리                | 서비스 선택                                                     |                                                           |                                             |                                  |                |                              |                     |           |     |            |                                   |                                      |        |
| 라이브 관리<br>글로벌 CDN               | 상품명<br>Disk                                                | 이미지 캐시<br>SSD 10 GB                                       | 라이트                                         |                                  |                |                              |                     |           |     |            |                                   |                                      |        |
| CDN 관리<br>차이니즈 익스프레스 관리         | Traffic 6-1                                                | 5 GB Traffic                                              | :/day 🍞                                     |                                  |                |                              |                     |           |     |            |                                   |                                      |        |
|                                 | 비용 (부가세별도)                                                 | 이미지 캐시 리                                                  | 이트 ( <b>할인적용 ?</b> )                        | )                                |                |                              |                     |           |     | 21         | <del>0원</del> > <b>126원</b> / 일 ( | <del>5,500원</del> > <b>3,300원</b> /월 | )      |
|                                 | 총비용                                                        |                                                           |                                             |                                  |                |                              |                     |           |     |            |                                   | 0원 / 일 ( 0원 / 월                      | -<br>) |
|                                 |                                                            |                                                           |                                             |                                  |                |                              |                     |           |     |            |                                   |                                      | 4      |
|                                 | - 회원님의 휴대전화와 이메쉬<br>- 고객께서는 iwinv 서비스어<br>데이터 망실에 관한 '이용 역 | 일로 신청하신 서비스 정보를<br>II 저장된 모든 데이터를 백업<br>약관' 및 '서비스수준협약서(( | : 보내드립니다. (사용자<br>해 보관할 의무가 있습니<br>SLA)' 참조 | <mark>· 추가)</mark><br>니다. 스마일서브는 | 하드웨어의 망실 또는 외부 | 침입 등으로 인해 고객의 데 <sup>,</sup> | 이터 유출, 누락, 손실에 대해 책 | 김지지 않습니다. |     |            |                                   |                                      |        |
|                                 |                                                            |                                                           |                                             |                                  |                |                              |                     |           |     |            |                                   | 6-2                                  |        |
|                                 |                                                            |                                                           |                                             |                                  |                |                              |                     |           |     | ≪ <u>ഉ</u> | 인설정 하기                            | 신청 하기                                | 7      |

## 7. 완료<mark>(7</mark>)버튼 클릭

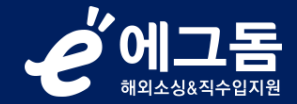

| iwinÜ Console                                | 서버               | 스토리지                                  | 데이터베이스                             | 백업&보안                            | 컨텐츠                     | 웹호스팅 / 문자 | 도메인 & DNS | 쿠폰 등록 | 매뉴얼 | 기술지원 | 고객지원 |   | ~ )    |
|----------------------------------------------|------------------|---------------------------------------|------------------------------------|----------------------------------|-------------------------|-----------|-----------|-------|-----|------|------|---|--------|
| 컨텐츠                                          | 컨텐               | 츠 캐시 성                                | 생성                                 |                                  |                         |           |           |       |     |      |      |   |        |
| <mark>캐싱 서비스</mark><br>컨텐츠 캐시 관리<br>캐시프론트 관리 | 서비스 (<br>다소 시)   | 신청이 완료되었습 <sup>।</sup><br>간이 소요될 수 있으 | 니다.<br>2며, 목록에서 진행사향을 :            | 확인할 수 있습니다.                      |                         |           |           |       |     |      |      |   |        |
| 컨텐츠 인증 서비스<br>다운로드 관리<br>VOD 관리              | 당월에 /<br>1일 ~ 31 | 사용하신 컨턴츠 캐<br>일내에 결제가 되지              | 시 서비스 이용 요금은 다음<br>않으면, 4일에 모든 서비스 | 음달 1일에 자동으로 청구<br>느는 삭제되며, 삭제 후에 | 및 결제됩니다.<br>는 복구가 불기능합니 | 다.        |           |       |     |      |      |   |        |
| 이미지 관리<br>라이브 관리                             |                  |                                       |                                    |                                  |                         |           |           |       |     |      |      | 7 | 료<br>· |
| 글로벌 CDN<br>CDN 콴리<br>차이니즈 익스프레스 관리           |                  |                                       |                                    |                                  |                         |           |           |       |     |      |      |   |        |
| 이용 내역<br>통합 History                          |                  |                                       |                                    |                                  |                         |           |           |       |     |      |      |   |        |
|                                              |                  |                                       |                                    |                                  |                         |           |           |       |     |      |      |   |        |
|                                              |                  |                                       |                                    |                                  |                         |           |           |       |     |      |      |   |        |
|                                              |                  |                                       |                                    |                                  |                         |           |           |       |     |      |      |   |        |

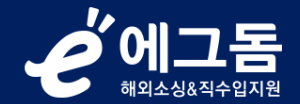

# 8. Status(8)가 설치중 → 운영중으로 변경되면 에그돔 및 iwinv 이미지캐시사이트 이용가능

| iwinÜ Gonsole                                             | 서버 | 스토리지 | 데이터베이스 | 백업&보안 | 컨텐츠   | 웹호스팅 / 문자  | 도메인 & DNS                 | 쿠폰 등록           | 매뉴얼                       | 기술지원 고객지원    | ×                   |
|-----------------------------------------------------------|----|------|--------|-------|-------|------------|---------------------------|-----------------|---------------------------|--------------|---------------------|
| <b>캐싱 서비스</b><br>컨텐츠 캐시 관리<br>캐시프론트 관리                    |    | 생성하기 |        |       |       |            |                           |                 |                           | Q            | 서비스관리 💙             |
| 컨텐츠 인증 서비스                                                | (  | 새로고침 |        | 검색    | 검색 해제 | 정렬 초기화     |                           | 8               |                           | 이용 수량        | 1 개                 |
| 다운로드 관리                                                   |    |      | 이름     |       | 계정 ID | 상품명        | 도메인                       | Status          | referer 설정                | 형 해외망 설정     | 신청일                 |
| VOD 관리<br>이미지 관리                                          |    | li)  |        |       |       | 이미지 캐시 라이트 | oggtest.cache.iwinv.net   | 설치중             | 0                         | 0            | 2023-06-28 09:22:17 |
| 라이브 관리                                                    |    |      |        |       |       | 더 이상 데     | 이터가 존재하지 않습니다.            |                 |                           |              |                     |
| 글로벌 CDN<br>CDN 관리<br>차이니즈 익스프레스 관리<br>이용 내역<br>통합 History |    |      |        |       |       |            | 신청 후 설치중으<br>상태가 변경된 경우 ( | 로 노출되며<br>베그돔에서 | 벼 운영 <del>.</del><br>이용 7 | 중으로<br> 능합니다 |                     |
|                                                           |    |      |        |       |       |            |                           |                 |                           |              |                     |

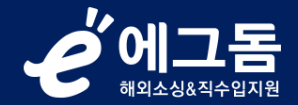

#### 9. 에그돔의 신청리스트 > 이미지호스팅의 서비스관리(9-1)에서 연동설정관리(9-2) 버튼 클릭

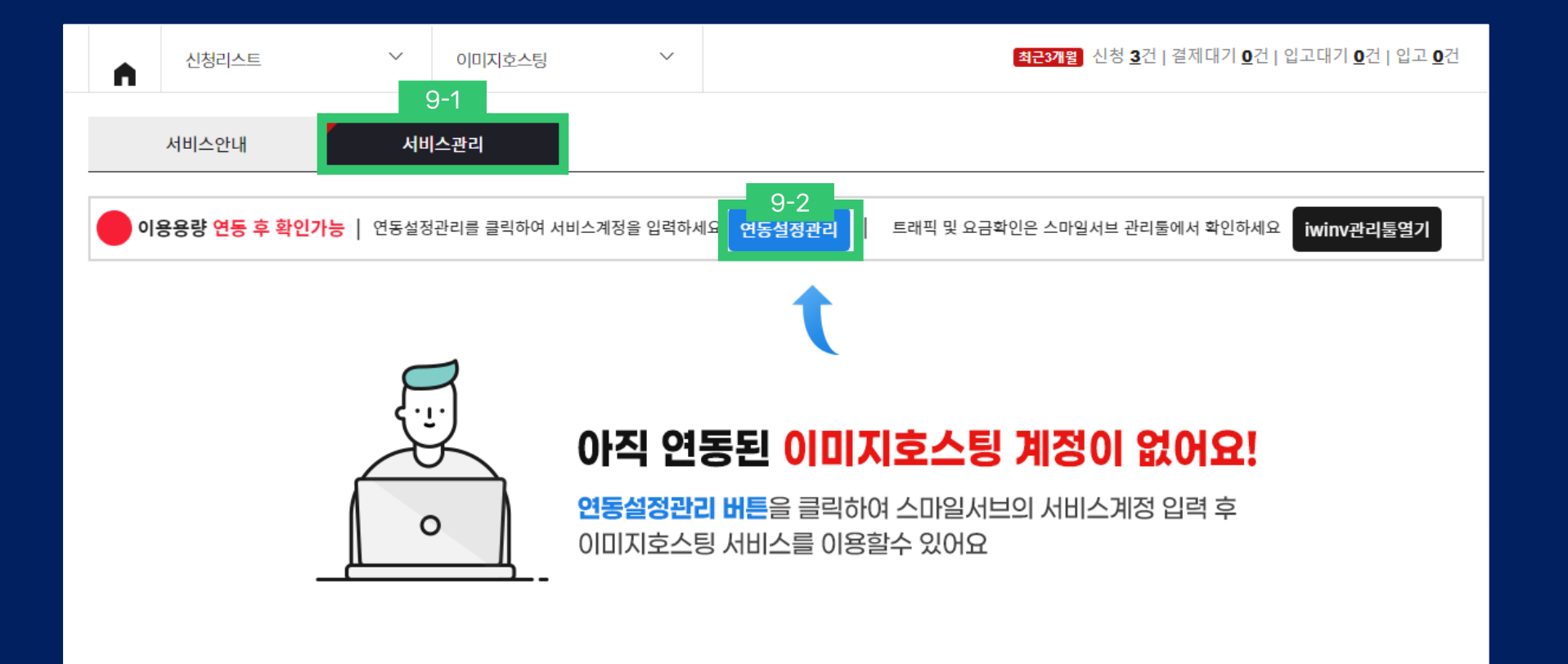

#### **승에고**돔 해외소성&직수입지원

#### 10. iwinv에서 입력한 계정ID 및 비밀번호를 기재(10-1) → 서비스연결(10-2) 버튼 클릭 → 연동상태(10-3) 확인가능

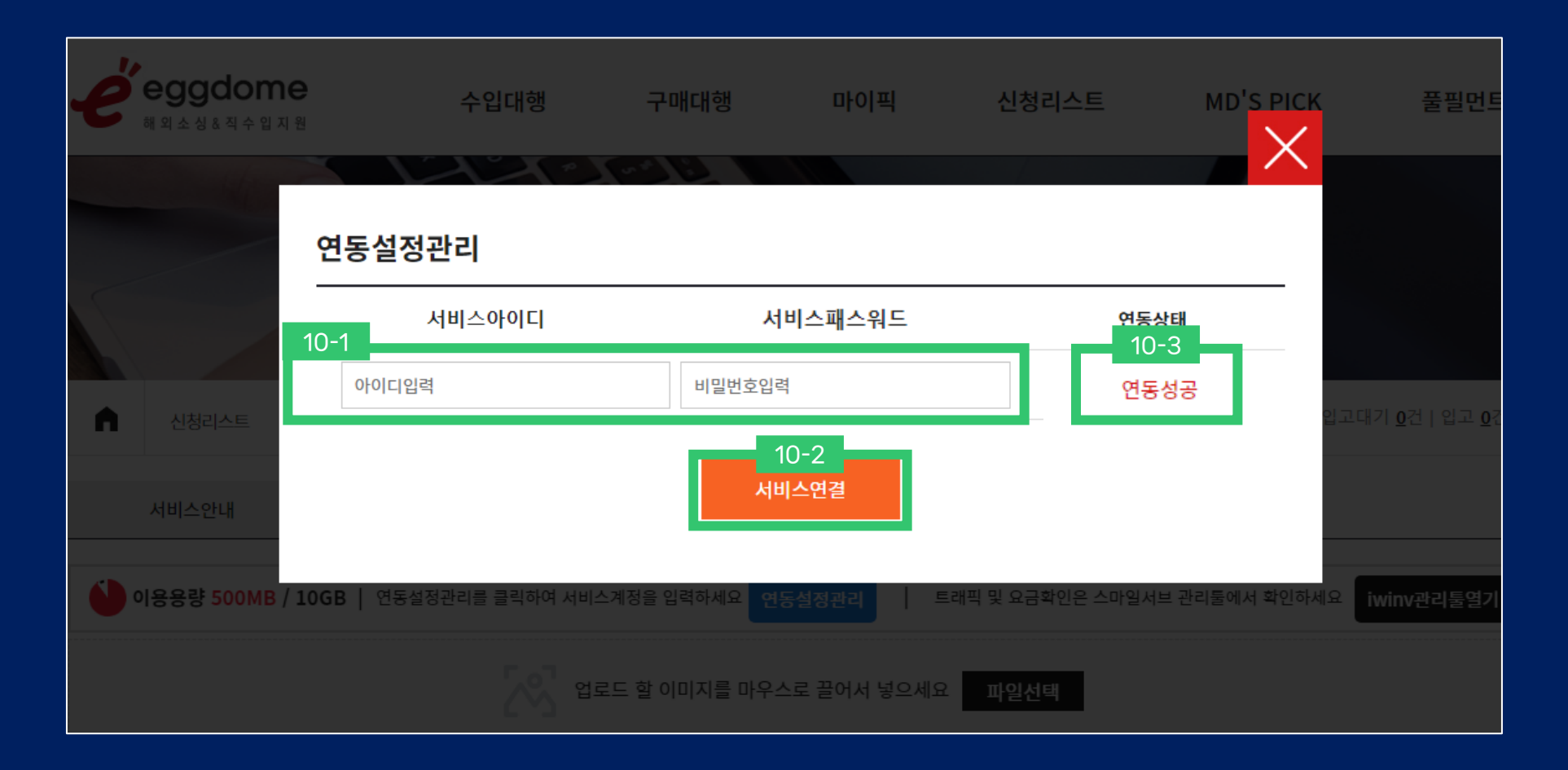